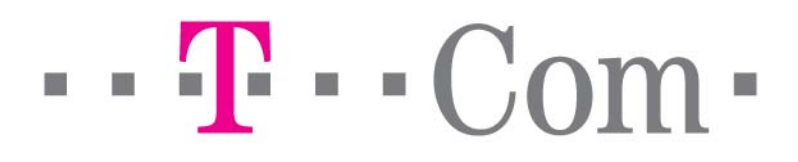

# Príručka k rýchlej inštalácii splittra a smerovača (routra) Prestige 660HW-T3 v2

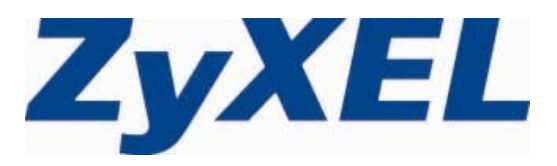

# Obsah

| 1  |     | Obsah balenia                                                                 | 3  |
|----|-----|-------------------------------------------------------------------------------|----|
| 2  |     | Postup inštalácie ADSL splittra                                               | 4  |
|    | 2.1 | Kontrola zásuvky klasickej telefónnej linky                                   | 4  |
|    | 2.2 | Inštalácia ADSL splittra ku klasickej telefónnej linke                        | 5  |
|    | 2.3 | Inštalácia ADSL splittra k ISDN linke                                         | 6  |
|    | 2.4 | Kontrola funkčnosti klasickej telefónnej linky a ISDN linky                   | 7  |
| 3  |     | Postup inštalácie aDSL smerovača (router) Prestige 660HW-T3 v2                | 8  |
| 4  |     | Prehľad funkčnosti smerovača (routra) podľa kontroliek na jeho prednom paneli | 9  |
| 5  |     | Postup pre korektnú konfiguráciu pripojenia na internet                       | 10 |
| 6  |     | Sieťové nastavenie                                                            | 12 |
|    | 6.1 | Nastavenie počítača Windows 95/98/ME                                          | 12 |
|    | 6.2 | Nastavenie počítača Windows NT/2000/XP                                        | 12 |
|    | 6.3 | Nastavenie počítača Macintosh                                                 | 13 |
| 7  |     | Internet- kontrola funkčnosti pripojenia do internetu                         | 13 |
| 8  |     | Bezdrôtové pripojenie (WiFi)                                                  | 14 |
|    | 8.1 | Pripojenie WiFi - MS Windows XP                                               | 14 |
|    | 8.2 | Pripojenie WiFi - MS Windows Vista                                            | 14 |
|    | 8.3 | Zmena SSID názvu WiFi siete                                                   | 15 |
| 9  |     | Kontakty                                                                      | 14 |
| 10 |     | Prehlásenie pre použitie splittera                                            | 16 |

# 1 Obsah balenia

### Skôr ako začnete

Pred samotnou inštaláciou sa presvedčte, či máte k dispozícii všetky potrebné údaje a zariadenia.

|                                                                                                    | ADSL router ZyXEL Prestige 660HW-T3 v2 |
|----------------------------------------------------------------------------------------------------|----------------------------------------|
|                                                                                                    | CD s inštalačnou príručkou v EN jazyku |
| Ó                                                                                                    | Žltý LAN (UTP) kábel                   |
|                                                                                                    | Šedý linkový kábel (RJ45/RJ45)         |
| ţ.                                                                                                    | Napájací zdroj                         |
| and the second second s | Splitter                               |
|                                                                                                    | Čierny/Šedý linkový kábel (RJ11/RJ11)  |
| англада най на<br>                                                                                                    | Príručka k rýchlej inštalácii          |

Skontrolujte si obsah balenia !

# 2 Postup inštalácie ADSL splittra

Tento návod obsahuje postup inštalácie ADSL splittra nevyhnutného pre vysokorýchlostný prístup do internetu prostredníctvom klasickej telefónnej linky alebo ISDN linky (t.z. len v pripade produktov ADSL pripojenia s nutnosťou telefónnej prípojky).

Zapojenie splittra nie je technicky náročné a zvládne ho bez problémov aj neškolená osoba. Stačí ak bude postupovať podľa tohto návodu.

Pre samotnou inštaláciou si overte funkčnosť vašej klasickej telefónnej alebo ISDN linky a skontrolujte obsah dodaného balíčka.

#### 2.1 Kontrola zásuvky klasickej telefónnej linky

Vaša klasická telefónna linka musí byť zakončená samostatnou zásuvkou s konektorom typu RJ 11. Ak máte viac zásuviek, je potrebné vedieť, ktorá zásuvka je hlavná (prvá).

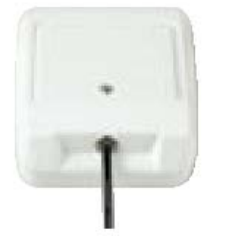

Správna telefónna zásuvka

Štandardne sa používajú dva typy konektorov:

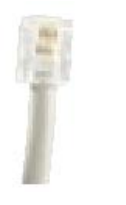

RJ 11 - menší konektor

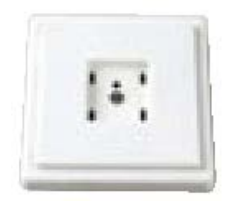

Nevyhovujúca telefónna zásuvka

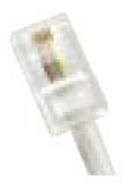

RJ 45 - väčší konektor

Ak máte nevyhovujúcu zásuvku, alebo sú k tejto zásuvke pripojené ďalšie zásuvky, ktoré nie je možné odpojiť, kontaktujte Technickú podporu.

Na vašej telefónnej linke by počas inštalácie splittra nemal byť zapojený alarm, alebo iné podobné zariadenie využívajúce telefónnu linku. Pred inštaláciou splittra alarm vypnite, inak môže dôjsť k jeho znefunkčneniu. Po úspešnej inštalácii alarm opäť zapojte.

- 2.2 Inštalácia ADSL splittra ku klasickej telefónnej linke(v prípade, ak máte objednanú službu bez nutnosti telefónnej prípojky, inštaláciu splittra nerealizujte)
- 2.2.1 Z telefónnej zásuvky odpojte kábel, ktorým sú k nej pripojené iné zariadenia: telefón, fax, modem.
- 2.2.2 Odpojený kábel zapojte do portu splittra označeného PHONE.
- 2.2.3 Samostatným káblom, ktorý je priložený v inštalačnom balíčku, prepojte telefónnu zásuvku s portom splittra označeného LINE.
- 2.2.4 Káblom, ktorý je pribalený k ADSL zariadeniu (modem, router), prepojte ADSL zariadenie s portom splittra označeného DSL.
- 2.2.5 Inštaláciu samotného ADSL zariadenia vykonajte podľa návodu, ktorý je súčasťou jeho balenia.

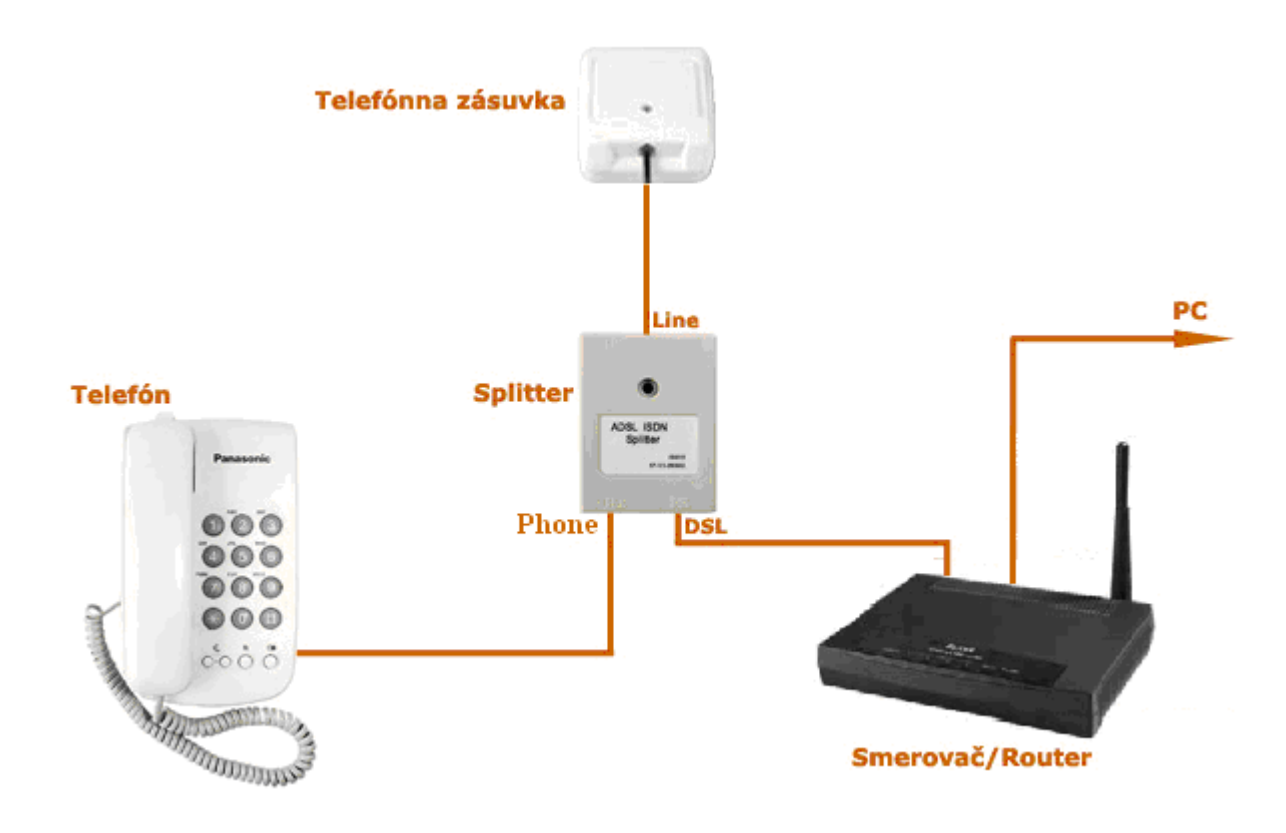

#### 2.3 Inštalácia ADSL splittra k ISDN linke

(v prípade, ak máte objednanú službu bez nutnosti telefónnej prípojky, inštaláciu splittra nerealizujte)

Vaša ISDN linka je ukončená telefónnou zásuvkou s konektorom typu RJ 11. Telefónna zásuvka je prepojená s koncovým bodom ISDN – NT (euro NTBA).

Štandardne sa používajú dva typy zásuviek:

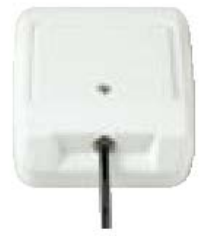

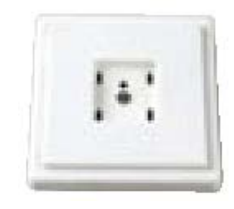

Správna telefónna zásuvka

Nevyhovujúca telefónna zásuvka

#### Ak máte správnu zásuvku, z ktorej je možné vybrať konektor, pokračujte takto:

- 2.3.1 Z telefónnej zásuvky odpojte kábel, ktorým je k nej pripojený koncový bod ISDN NT.
- 2.3.2 Odpojený kábel zapojte do portu splittra označeného PHONE.
- 2.3.3 Samostatným káblom priloženým v balíčku prepojte telefónnu zásuvku s portom splittra s označením LINE.
- 2.3.4 Inštaláciu samotného ADSL zariadenia vykonajte podľa návodu, ktorý je súčasťou jeho balenia.
- 2.3.5 Káblom, ktorý je pribalený k ADSL zariadeniu (modem, router), prepojte ADSL zariadenie s portom splittra označeného DSL.

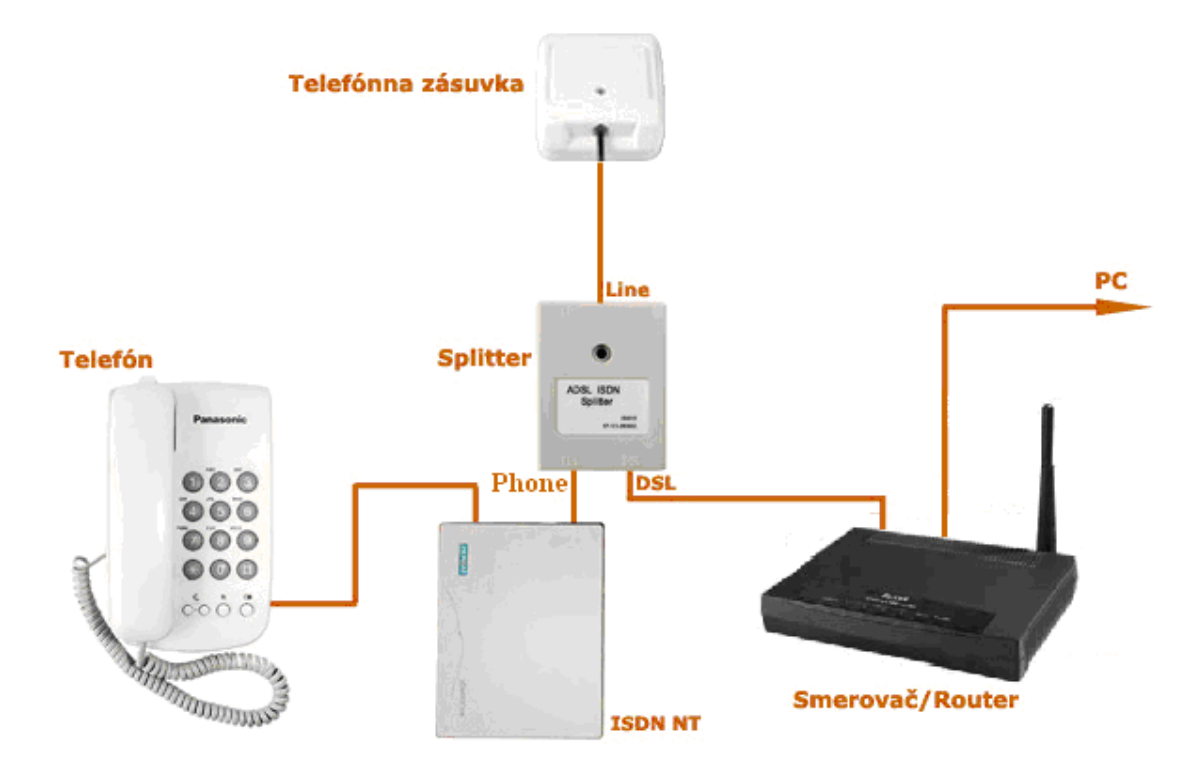

#### Ak máte nevyhovujúcu zásuvku, t. j. zásuvku s iným konektorom, z ktorej nie je možné odpojiť prepojovací kábel, ale vaše ISDN - NT má vstup linky, ktorý je možné odpojiť postupujte takto:

- 2.3.6 Odpojte z ISDN NT linkový kábel a zapojte ho do portu splittra s označením LINE.
- 2.3.7 Samostatným káblom priloženým v balíčku (oba konektory sú rovnaké RJ 11) prepojte zásuvku, ktorá sa uvoľnila na ISDN NT zariadení (bode 3.2.1) s portom splittra s označením PHONE.
- 2.3.8 Káblom, ktorý je pribalený k ADSL zariadeniu (modem, router), prepojte ADSL zariadenie s portom splittra označeného DSL.
- 2.3.9 Inštaláciu samotného ADSL zariadenia vykonajte podľa návodu, ktorý je súčasťou jeho balenia.

Ak máte nevyhovujúcu zásuvku z ktorej nie je možné odpojiť prepojovací kábel, a vaše ISDN - NT má vstup linky, ktorý nie je možné odpojiť, kontaktujte prosím Technickú podporu spoločnosti T-Com.

#### 2.4 Kontrola funkčnosti klasickej telefónnej linky a ISDN linky

V slúchadle vášho telefónu musíte počuť oznamovací tón. Vyskúšajte si z neho zavolať a overte si kvalitu zvuku v slúchadle. Ak ste splitter nainštalovali správne, kvalita zvuku v telefónnom slúchadle by sa inštaláciou splittra nemala zmeniť.

Možné problémy:

- nepočuť oznamovací tón
- ✓ z telefónu sa ozývajú rušivé zvuky (šum, praskanie)
- z telefónu sa nedá uskutočniť volanie

Pokiaľ sa tieto poruchy neodstránia ani po opätovnej kontrole zapojenia podľa tohto návodu, kontaktujte Technickú podporu spoločnosti T-Com.

V priebehu inštalácie ADSL splittra dôjde k výpadkom telefónnej linky, ISDN linka môže byť funkčná až po 1 minúte po pripojení ISDN - NT k splittru.

# 3 Postup inštalácie aDSL smerovača (router) Prestige 660HW-T3 v2

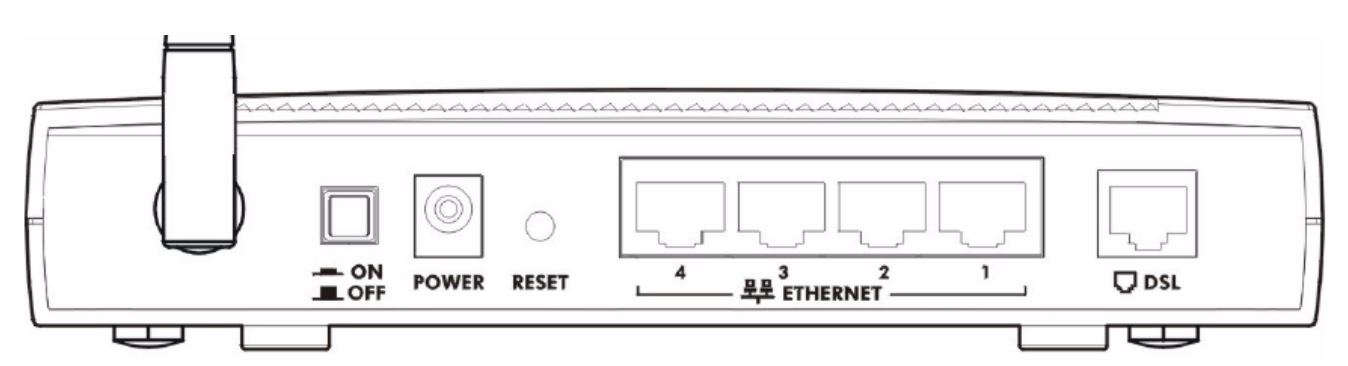

| Označenie                                                                                                    | Popis                                                                                                    |  |  |
|----------------------------------------------------------------------------------------------------|----------------------------------------------------------------------------------------------------|--|--|
| DSL                                                                                                    | Tu pripojte telefónnu linku (použite priložený telefónny kábel). Mikrofilter(y) pripojte medzi nástennú<br>zásuvku a telefón(y) (doplnkové príslušenstvo, viď. príloha v Užívateľskej príručke).<br>Pozor: Dávajte pozor, aby ste nezastrčili konektor RJ-11 do portu RJ-45.                                          |  |  |
| ETHERNET<br>14                                                                                                    | Pripojte tento port pomocou káblu Ethernet ku svojmu počítaču (počítač musí mať odpovedajúcu sieťovú kartu Ethernet) alebo k rozbočovaču (pokiaľ máte na sieti viac počítačov). Port automaticky rozpoznáva rýchlosť pripojenia 10 alebo 100 Mbps (funkcia auto-negotiating) a typ kabeláže (funkcia auto-crossover). |  |  |
| RESET                                                                                                    | Toto tlačidlo sa používa iba v prípade, že ste zabudli heslo pre prístroj Prestige. Po stlačení tlačidla sa heslo vráti na východzie nastavenie, ale zariadenie sa vráti taktiež do východzieho stavu.                                                                                                    |  |  |
| POWER<br>(12V AC)                                                                                                    | Pripojenie elektrického napájania; (použite dodaný napájací adaptér).                                                                                                    |  |  |
| Po pripojení zariadenia zastrčte napájací adaptér do elektrickej zásuvky a zapnutím vypínača prístroj zapnite. Vypínač nie je súčasťou výbavy u všetkých modelov. |                                                                                                    |  |  |

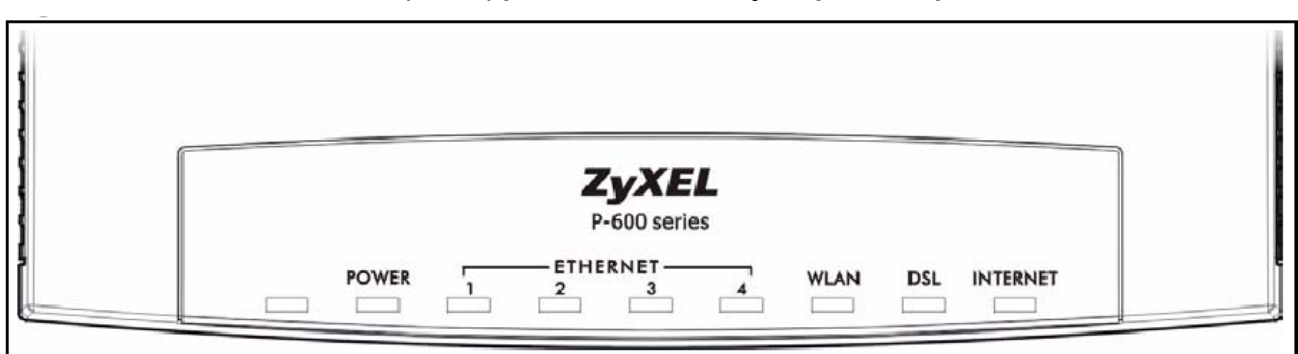

# 4 Prehľad funkčnosti smerovača (routra) podľa kontroliek na jeho prednom paneli

# Popis LED kontroliek na prednom paneli

| LED      | farba    | Stav           | Popis                                                              |  |
|----------|----------|----------------|--------------------------------------------------------------------|--|
|          | Zelená   | Svieti         | Prístroj je napájaný a pracuje správne.                            |  |
|          |          | Bliká          | Prebieha rebootovanie prístroja.                                   |  |
| FOWER    |          | Nesvieti       | Prístroj nie je pripravený alebo má poruchu.                       |  |
|          | Červená  | Svieti         | Podpätie.                                                          |  |
|          | Zelená   | Svieti         | Prístroj je pripojený (10Mbps Ethernet).                           |  |
|          |          | Bliká          | Prístroj odosiela/prijíma data.                                    |  |
| ETHERNET | Oranžová | Svieti         | Prístroj je pripojený (100Mbps Ethernet).                          |  |
|          |          | Bliká          | Prístroj odosiela/prijíma data.                                    |  |
|          |          | Nesvieti       | Sieť LAN nie je pripojená.                                         |  |
|          | Zelená   | Svieti         | Prístroj je pripravený, ale neodosiela/neprijíma dáta cez WLAN     |  |
| WLAN     |          | Bliká          | Prístroj odosiela/prijíma dáta cez WLAN                            |  |
|          |          | Nesvieti       | WLAN nie je pripravený alebo došlo ku chybe                        |  |
|          |          | Svieti         | Prístroj je pripravený, ale neodosiela/neprijíma dáta iné než PPP. |  |
| וצח      | Zelená   | Bliká (pomaly) | Prístroj inicializuje DSL linku.                                   |  |
| DOL      |          | Bliká (rýchlo) | Prístroj odosiela/prijíma iné data než PPP.                        |  |
|          |          | Nesvieti       | DSL linka je neaktívna.                                            |  |
|          |          | Svieti         | Prístroj nadviazal spojenie PPP (PPPoA alebo PPPoE).               |  |
| INTERNET | Zelená   | Bliká          | Prístroj odosiela/prijíma PPPoA alebo PPPoE data.                  |  |
|          |          | Nesvieti       | Prístroj nenadviazal spojenie PPP (PPPoA alebo PPPoE).             |  |

9

# 5 Postup pre korektnú konfiguráciu pripojenia na internet

Aby ste mohli pomocou vášho internetového prehliadača otvoriť webové stránky, ktoré sú určené na nastavenie routera, musí byť váš počítač nakonfigurovaný na "Získať IP adresu automaticky", t.j. musíte zmeniť nastavenia siete IP vo vašom počítači tak, aby váš počítač fungoval ako DHCP klient. Ako túto zmenu spraviť nájdete v kapitole 6 "Sieťové nastavenie".

| 2 .:: Welcome to the Web-Based Configurator:: Microsoft Internet Explorer provided by ZyXEL Communications                                                |            |
|----------------------------------------------------------------------------------------------------|------------|
| <u>File Edit View Favorites Iools Help</u>                                                                                                    | 2          |
| 🔇 Back - 🚫 - 🖹 🛃 🏠 🔎 Search 🧙 Favorites 🧐 🔗 - 🌺 🔟 - 📜 🏭 🔏                                                                                                 |            |
| Address 🖉 http://192.168.1.1/                                                                                                    | 💌 🛃 Go     |
| 1. Otvorte internetový prehliadač a do poľa s adresou zadajte<br>http://192.168.1.1<br>Potom stisknite tlačidlo Enter Zobrazí sa prihlasovacia obrazovka. | •          |
| ZyXEL                                                                                                    |            |
| P660HW-T3 v2                                                                                                    |            |
| Welcome to your router Configuration Interface.                                                                                                    |            |
| Enter your password and press enter or click "Login".                                                                                                    |            |
| Q parament and                                                                                                    |            |
| Login Cancel                                                                                                    |            |
| 2. Ako prihlasovacie heslo zadajte <b>1234</b><br>a kliknite na tlačidlo <b>Login</b>                                                                     |            |
|                                                                                                    |            |
|                                                                                                    |            |
| Done                                                                                                    | 🔮 Internet |

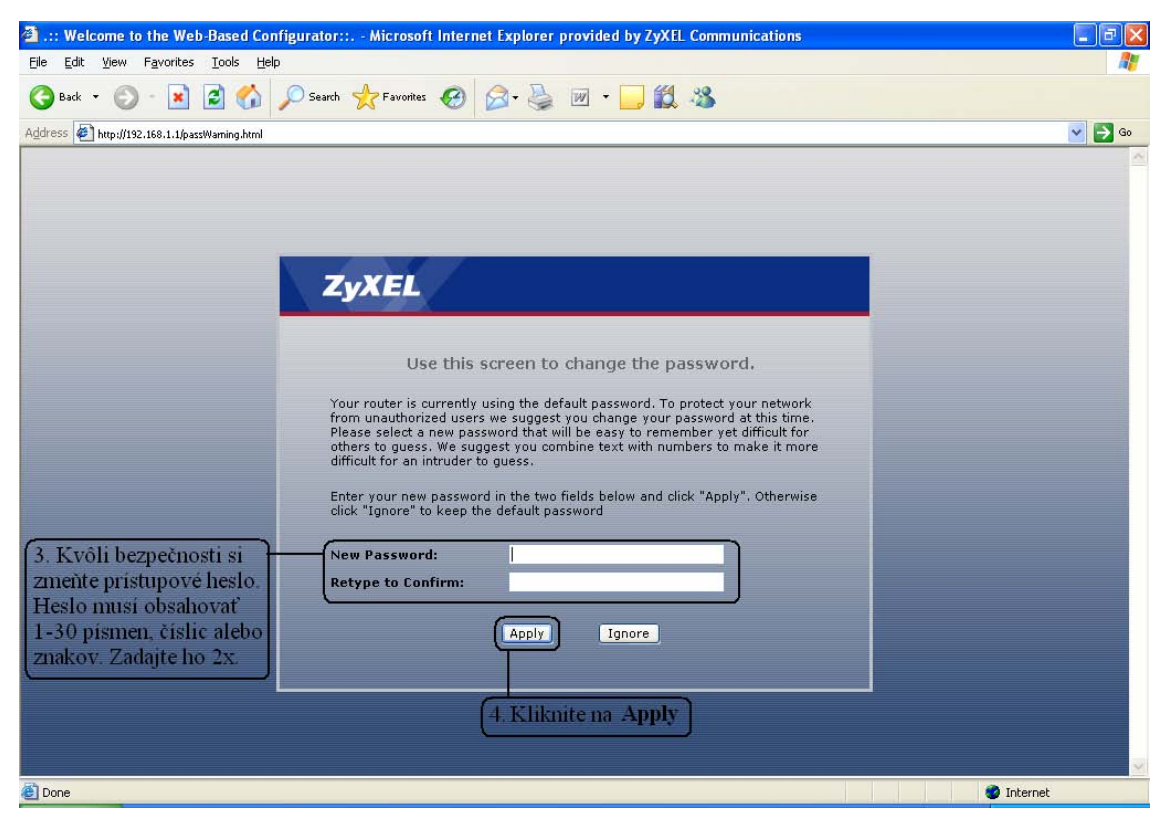

Po zmene hesla budete znovu vyzvaný k prihláseniu, kde už napíšete svoje vlastné heslo (heslo, ktoré ste si zvolili) a kliknite na Login.

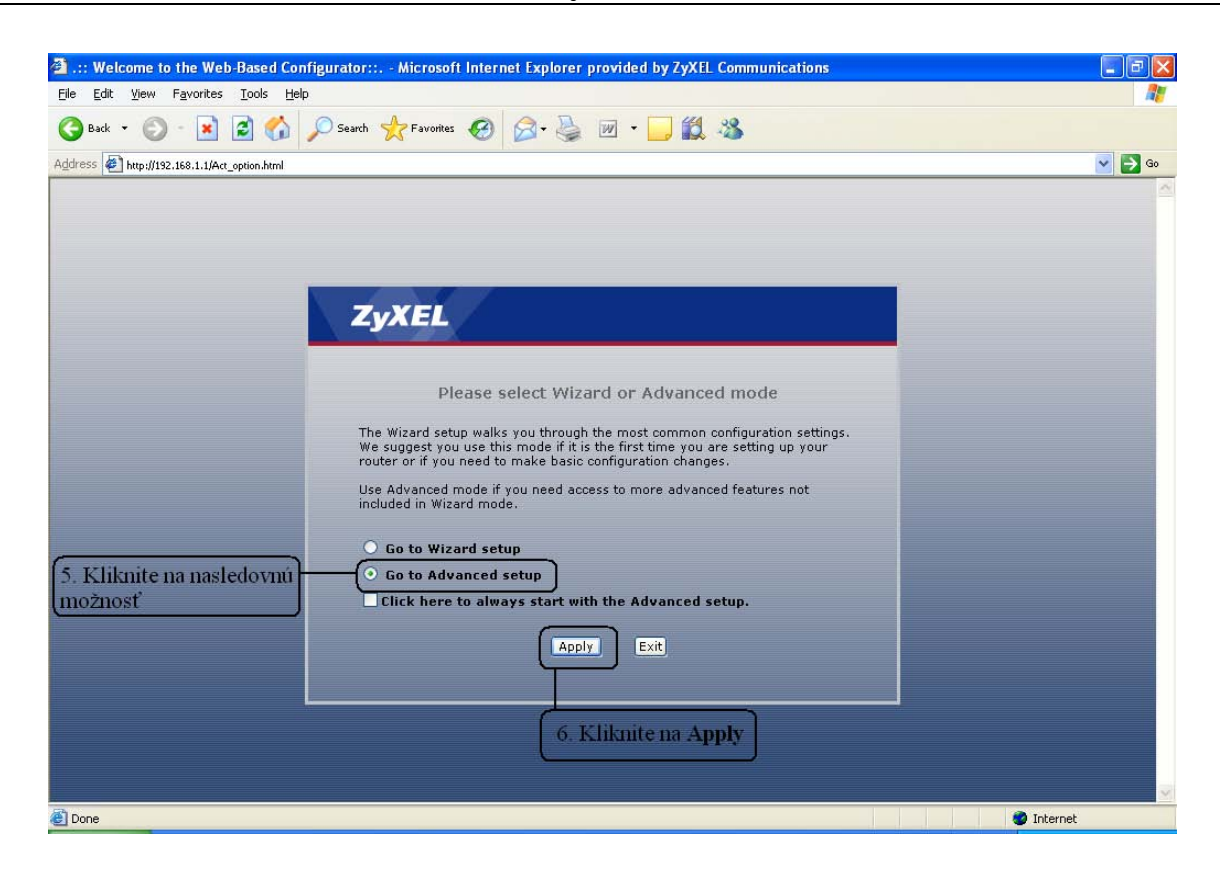

V "Network" kliknite na položku "WAN"". Väčšinu parametrov už máte prednastavenú. Do položky User Name zadajte svoje prístupové meno a do položky Password zadajte svoje prístupové heslo ktoré ste obdržali k ADSL službe.

|    | ZyXEL                                                                                              |                                                                                                    |                                                               |                                                                                                    | ? 🖲 |
|----|----------------------------------------------------------------------------------------------------|----------------------------------------------------------------------------------------------------|---------------------------------------------------------------|----------------------------------------------------------------------------------------------------|-----|
|    |                                                                                                    | Network > WAN > Internet Connection                                                                                                   |                                                               |                                                                                                    |     |
|    | Status                                                                                             | Internet Connection More Connections WAN                                                                                              | Backup Setup                                                  |                                                                                                    | _   |
| P- | 660HW-T3 v2<br>Network<br>WAN<br>LAN<br>Wireless LAN<br>NAT<br>Security<br>Advanced<br>Maintenance | General<br>Name<br>Mode<br>Encapsulation<br>User Name<br>Password<br>Service Name<br>Multiplexing<br>Virtual Circuit ID<br>VPI<br>VCI | MyISP<br>Routing V<br>PPPoE V<br>Username<br>LLC V<br>1<br>32 | Do položky User Name zadajte prístupové<br>meno a do položky Password zadajte prístupové heslo.<br>(pozor na malé a veľké písmená) |     |
|    |                                                                                                    | TD Address                                                                                                    |                                                               |                                                                                                    | _   |
|    |                                                                                                    | Obtain an IP Address Automatically     Static IP Address     IP Address                                                               | 0.0.0                                                         |                                                                                                    |     |
|    |                                                                                                    | Nailed-Up Connection     Connect on Demand     Kliknite na tlačidlo     Apply                                                         | Max Idle Timeout sec                                          | ed Setup                                                                                                    |     |

Po zakliknutí tlačidla Apply počkajte niekoľko sekúnd a potom môžete začať prácu s Internetom.

# 6 Sieťové nastavenie

Všetky počítače musia mať nainštalovanú sieťovú kartu 10M alebo 100M a protokol TCP/IP. Pokiaľ používate operačné systémy Windows NT/2000/XP alebo Macintosh OS 7 a neskoršie, mal by byť protokol TCP/IP už inštalovaný. Informácie o nastavení pevnej IP adresy nájdete v Užívateľskej príručke.

#### Nižšie popisujeme nastavenie s dynamickým priradením IP adresy.

#### 6.1 Nastavenie počítača Windows 95/98/ME

Inštalácia protokolu TCP/IP

- 1. Kliknite na Start, Settings (nastavenie) a Control Panel (ovládací panel). Kliknite dvojito na ikonu Network (sieť).
- 2. Na karte Configuration (konfigurácia) je uvedený zoznam inštalovaných súčastí siete.

Ako inštalovať protokol TCP/IP:

- a. V okne Network (sieť) kliknite na Add (pridať).
- b. Zvoľte Protocol (protokol) a kliknite na Add (pridať).
- c. Zo zoznamu výrobcov zvoľte Microsoft.
- d. Zvoľte zo zoznamu sieťových protokolov TCP/IP a kliknite na OK.

#### Konfigurácia protokolu TCP/IP

- 1. Na karte Configuration (konfigurácia) zvoľte sieťový adaptér TCP/IP a kliknite na Properties (vlastnosti).
- 2. Kliknite na kartu IP Address (IP adresa). Zvoľte voľbu Obtain an IP address automatically (získavať IP adresu automaticky).
- 3. Kliknite na kartu DNS Configuration (DNS konfigurácia). Zvoľte Disable DNS (zakázať používanie serveru DNS).
- 4. Kliknite na kartu Gateway (brána). Odstráňte (Remove) všetky predtým inštalované brány.
- 5. Kliknutím na OK uložte nastavenie a zavrite okno TCP/IP Properties (vlastnosti protokolu TCP/IP).
- 6. Kliknutím na OK zavriete okno Network (sieť).
- 7. Zapnite prístroj Prestige a po výzve reštartujte počítač. Ak k tomu budete vyzvaní, založte do CD mechaniky inštalačný CD-ROM Windows.

Overenie TCP/IP konfigurácie

- 1. Kliknite na Start a potom na Run (spustiť). V okne Run (spustiť) napíšte "winipcfg" a kliknite na OK. Otvorí sa okno IP Configuration (IP konfigurácie).
- 2. Zvoľte sieťový adaptér. Na monitore by sa mala objaviť IP adresa počítača, podsieťová maska a východzia brána.

#### 6.2 Nastavenie počítača Windows NT/2000/XP

Konfigurácia protokolu TCP/IP

1. Vo Windows XP kliknite na Start, Control Panel (ovládací panel). Vo Windows 2000/NT kliknite na Start, Setup (nastavenie) a Control Panel (ovládací panel).

Vo Windows XP kliknite na Network Connections (sieťové pripojenie).

Vo Windows 2000/NT kliknite na Network and Dial-up Connections (sieťové a telefonické pripojenie).

Pravým tlačidlom kliknite na Local Area Connection (pripojenie k miestnej sieti) a potom kliknite na Properties (vlastnosti).

- 2. Zvoľte Internetový protokol TCP/IP (vo Win XP na karte General, všeobecné) a kliknite na Properties (vlastnosti).
- Objaví sa obrazovka s vlastnosťami protokolu TCP/IP (na karte General vo Windows XP). Zaškrtnite voľbu Obtain an IP address automatically (získavať IP adresu automaticky).
- 4. Zaškrtnite voľbu Obtain DNS server automatically (získavať IP adresu DNS serveru automaticky).
- Kliknite na tlačidlo Advanced (ďalší). Na karte IP Settings (IP nastavenie) odstráňte predtým inštalované brány a kliknite na OK.
- Kliknutím na OK zavrite okno Internet Protocol TCP/IP Properties (vlastnosti internetového protokolu TCP/IP).
- 7. Kliknutím na OK zavrite okno Local Area Connection (pripojenie k miestnej sieti).
- 8. Zapnite prístroj Prestige a po výzve reštartujte počítač.

| u can get IP settings assigned a<br>capability. Otherwise, you nee<br>appropriate IP settings. | automatic<br>d to ask y | ally if y<br>our ne | our nei<br>stwork | twork suj<br>administr | oports<br>ator for |
|------------------------------------------------------------------------------------------------|-------------------------|---------------------|-------------------|------------------------|--------------------|
| Obtain an IP address autom                                                                     | atically                |                     |                   |                        |                    |
| Use the following IP address                                                                   | ·                       |                     |                   |                        |                    |
| P address:                                                                                     |                         |                     | 12                | - 64                   |                    |
| Sybnet mask:                                                                                   |                         | - 12                | - 40              | - 8                    | 1                  |
| Default gateway:                                                                               |                         |                     | +1                | -                      | 1                  |
| 2 01. 2 010                                                                                    |                         |                     |                   |                        |                    |
| <ul> <li>Uptain DNS server address</li> <li>Uptain DNS server</li> </ul>                       | automatic               | ally                |                   |                        |                    |
| Preferred DNS server.                                                                          |                         | 00.                 | 18                |                        | 1                  |
| Alternate DNS server                                                                           | - È                     | 211                 |                   |                        | -                  |
|                                                                                                | 1                       |                     |                   |                        |                    |

Overenie TCP/IP konfigurácie

- 1. V počítači kliknite na Start, Programs (programy), Accessories (príslušenstvo) a na Command Prompt (príkazový riadok).
- 2. Na príkazový riadok napíšte "ipconfig" a kliknite na Enter. Na monitore by sa mala objaviť IP adresa počítača, podsieťová maska a východzia brána.

#### 6.3 Nastavenie počítača Macintosh

Konfigurácia protokolu TCP/IP

- 1. V ponuke Apple zvoľte Control Panel (ovládací panel) a dvojito kliknite na TCP/IP.
- 2. Zo zoznamu Connect via (pripojiť sa cez) zvoľte Ethernet.
- 3. Zo zoznamu Configure (konfigurácia) zvoľte Using DHCP Server (pomocou serveru DHCP).
- 4. Zavrite Control Panel TCP/IP (ovládací panel TCP/IP).
- 5. Po výzve uložte zmeny v konfigurácií kliknutím na Save (uložiť).
- 6. Zapnite prístroj Prestige a po výzve reštartujte počítač.

Overenie TCP/IP konfigurácie

Skontrolujte nastavenie na obrazovke TCP/IP Control Panel (ovládací panel TCP/IP).

#### 7 Internet- kontrola funkčnosti pripojenia do internetu

Pre kontrolu správnej inštalácie splittra a smerovača a overenia, či je vaše pripojenie funkčné, skontrolujte LED kontrolku na prednom paneli smerovača (routra) podľa návodu v bode 4. Ak LED kontrolka bliká, smerovač (router) sa synchronizuje s DSL linkou. Na otestovanie pripojenia počkajte, kým LED kontrolka svieti na zeleno.

Na otestovanie pripojenia na internet použite konto s prístupovým menom a heslom, ktoré dostanete od spoločnosti Slovak Telecom, a.s. pri oznamení funkčnosti vášho pripojenia na internet.

# 8 Bezdrôtové pripojenie (WiFi)

Ak ste úspešne zvládli pripojenie na Internet a chcete využívať WiFi pripojenie napríklad pre váš notebook môže vám pomôcť následujúci návod. Predpokladá sa že váš WiFi adaptér je korektne nainštalovaný v operačnom systéme a podporuje štandard 802.11b alebo 802.11g. Zariadenie Prestige 660HW-T3 V2 má prednastavené SSID <u>ZyXEL</u>, podpora WiFi je zapnutá a komunikácia je plne otvorená bez akýchkoľvek reštrikcií.

#### 8.1. Pripojenie WiFi - MS Windows XP

Spustite vyhladávanie bezdrôtových sietí, zvoľte sieť ktorá sa identifikuje SSID ZyXEL a potvrďte kliknutím na Pripojiť (Connect). Následne sa zobrazí okno s upozornením že sa idete pripájať do nezabezpečenej WiFi siete.

Toto okno sa zobraziť nemusí pokiaľ ste sa už v minulosti do WiFi siete so svojim adaptérom pripájali. Pokracovať môžete so súhlasným povrdením upozornenia (*Connect Anyway*).

Následne sa zobrazí informačné okno o priebehu pripájania a o jeho výsledku. V orientácií vám pomôže následujúci obrázok :

| <sup>(g)</sup> Wireless Network Connection                                                                                                    |                                                                                                    |                                                         |  |  |  |
|----------------------------------------------------------------------------------------------------|----------------------------------------------------------------------------------------------------|---------------------------------------------------------|--|--|--|
| Network Tasks                                                                                                    | Network Tasks Choose a wireless network                                                                                   |                                                         |  |  |  |
| 🚭 Refresh network list                                                                                                    | Click an item in the list below to connect to a <u>wi</u> reless network in range information.                            | o connect to a wireless network in range or to get more |  |  |  |
| Set up a wireless network for a home or small office                                                                                                    | (( )) ZyXEL<br>Unsecured wireless network                                                                                 | Manual ★                                                |  |  |  |
| Related Tasks                                                                                                    | This network is configured for open access. Information se<br>may be visible to others. If you want to connect to this ne | ent over this network<br>twork, click Connect.          |  |  |  |
| Learn about wireless     networking                                                                                                    |                                                                                                    |                                                         |  |  |  |
| Wireless Network Connection         You are connecting to the unsecured network "ZyXEL". Information sent over this network is not encrypted and might be visible to other people.         You connect Anyway         Connect Anyway |                                                                                                    |                                                         |  |  |  |
| Wireless Network Connection                                                                                                    |                                                                                                    |                                                         |  |  |  |
| Please wait while Windows connects to the 'ZyXEL' network Waiting for the network Cancel                                                                                                    |                                                                                                    |                                                         |  |  |  |

#### 8.2. Pripojenie WiFi - MS Windows Vista

#### Postupujte ako v bode 8.1.

Na záver procesu pripájania vám Windows Vista ponúkne dialóg kde máte možnosť zvoliť uloženie WiFi siete (Save this network) do systému a možnosť aby sa systém automaticky do WiFi siete pripájal v prípade že zachytí jej signál (Start this connection automatically). Doporučuje sa obidve voľby využiť, čím odpadne proces manuálneho vytvárania spojenia do WiFi siete. V orientácii vám pomože následujúci obrázok :

| Connect to a network                                                                |               | Connect to a network                                                                                      |       |
|-------------------------------------------------------------------------------------|---------------|----------------------------------------------------------------------------------------------------|-------|
| Select a network to connect to Show All       Show ZyXEL     Unsecured network      |               | Successfully connected to ZyXEL           Save this network           Start this connection automatically |       |
| Set up a connection or network<br>Open Network and Sharing Center<br>Connect Cancel |               |                                                                                                    | Close |
| Connect to a network                                                                |               | Connect to a network                                                                                      |       |
| ZyXEL is an unsecured network                                                       | $\rightarrow$ | Connecting to ZyXEL                                                                                       |       |
| Connect to a different network                                                      |               |                                                                                                    |       |

#### 8.3. Zmena SSID názvu WiFi siete

V prípade, že potrebujete kôli lepšej orientácii zmeniť identifikačné meno (SSID) WiFi siete, urobte následujúce zmeny. Otvorte Internetový prehliadač a prihláste sa do manažmentu zariadenia cez volbu Go to Advanced setup. Prejdite do záložky Network -> Wireless LAN. Zmeňte parameter Name(SSID) napríklad na hodnotu *domaca-siet*. Nastavenie potvrďte kliknutím na Apply.

| ZyXEL                       |                                                          |                            |
|-----------------------------|----------------------------------------------------------|----------------------------|
|                             | 🚡 Network > Wireless LAN > General                       |                            |
| Status                      | General OTIST MAC Filter                                 |                            |
| P-660HW-T3 v2               | Wireless Setup                                           |                            |
| ► Network<br>- WAN<br>- LAN | ✓Active Wireless LAN<br>Network Name(SSID)<br>☐Hide SSID | Zmente SSID<br>domaca-siet |
|                             | Channel Selection                                        | Channel-06 2437MHz V Scan  |
| E-Security                  | Security                                                 |                            |
| -Advanced<br>-Maintenance   | Security Mode                                            | No Security V              |
|                             |                                                          |                            |

#### Upozornenie !!!

Otvorená komunikácia cez WiFi môže byť zneužitá nepovolanou osobou ktorá má v dosahu dostatatotočne kvalitný WiFi signál vysielaný zariadením Prestige 660HW-T3 v2. Preto sa doporučuje WiFi komunikáciu zabezpečiť. Prestige 660HW-T3 V2 ponúka možnosti zabezpečenia :

- MAC Filter
- Static WEP
- WPA
- WPA-PSK
- WPA2
- WPA2-PSK

### 9 Kontakty

V prípade problémov počas inštalácie zariadenia volajte 0800 004 614 v pracovné dni 9.00 – 17.00 hod. alebo 0900 211 111 8.00 – 20.00 hod. 7 dní v týždni. (Volania s predvoľbou 0900 sú spoplatnené zvýšenou tarifou.)

### ZyXEL Communications HotLine

K dispozícii v čase:V pracovných dňoch od 8:00 – 17:00On-line formulár:http://www.zyxel.sk/web/tpodpora.php?ProgramNo=PRG2007033

Tel. číslo: (+421) 2 20861848

10 Prehlásenie pre použitie splittera

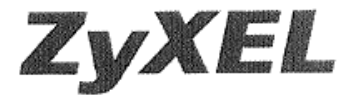

Parametre výhybky dodanej firmou ZyXEL vyhovujú požiadavkám uvedeným v ITU-T odporúčaní G.992.1, príloha B, ETSI TS 101 388, ANSI T1.413 a ITU - K.21. Výhybka vyhovuje norme EN 609 50.

ZyXEL Communications vyhlasuje, že dodaná výhybka (splitter) spĺňa všetky príslušné ustanovenia Smernice 1999/5/ES.

Podpis

ZyXEL Communications Czech s.r.o. Modřanská 621, 143 01 Praha 4 (ČO: 27114996 DIČ:CZ27114996 (4)